## VSeehealth

Knowledgebase > Welch Allyn Home > Patient Guides > Log Out of the Application

Log Out of the Application Jay-Ileen (Ai) - 2023-07-25 - Patient Guides

How to log out of the Welch Allyn Home App

- 1. Touch Profile.
- 2. Touch Log out.

You will see the **Log out** confirmation dialog.

- 1. Touch **OK** to log out or **Cancel** to stay logged in.
- 2. You have successfully logged out.

Take note, you need to enter your password on the Login screen to log into the app once again.

Go back to the Patient Help Directory

Tags logout